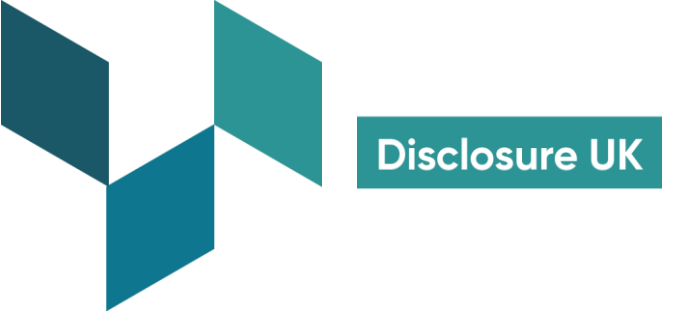

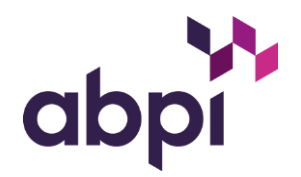

## Guide: How to raise gueries about Disclosure UK data

For healthcare professionals and healthcare organisations

If you are a UK-based healthcare professional (HCP) or healthcare organisation (HCO) and have a received a letter or email notifying you that a pharmaceutical company has disclosed transfers of value about you on Disclosure UK, this short guide shows how to easily review the information and, if necessary, raise queries.

For more information about why the pharmaceutical industry discloses transfers of value to HCPs and HCOs, and why transparency is important, please visit www.disclosureuk.org.uk

1. Navigate to the private disclosure portal - https://portal.disclosureuk.org.uk. Your Disclosure UK letter or email provides you with login details, please enter these here:

| abpi                                                                                                    |                  |  |  |  |  |  |
|----------------------------------------------------------------------------------------------------|------------------|--|--|--|--|--|
|                                                                                                    | Please Login     |  |  |  |  |  |
|                                                                                                    | Username         |  |  |  |  |  |
|                                                                                                    | Password         |  |  |  |  |  |
|                                                                                                    | Log In           |  |  |  |  |  |
|                                                                                                    | Forgot Password? |  |  |  |  |  |
| If you are a healthcare professional (HCP) or healthcare organisation (HCO) and unable to log in, please contact <u>disclosureuk@lists.candc-uk.com</u> with your full name and practicing address to receive updated log in details. |                  |  |  |  |  |  |
| If you are a pharmaceutical company and unable to log in, please contact <u>disclosure@abpi.org.uk</u> .                                                                                                    |                  |  |  |  |  |  |

2. Once logged in, you can view the information as provided by the pharmaceutical companies. Where there is more than one year of data available, the most recent year of data will be highlighted. Review this data carefully to be assured that all is as expected and correct. If you are happy and there is no action to be taken, log out and the data will be published on the Disclosure UK public search as detailed in your letter or email. You can log into the disclosure portal at any time to review this data again, or raise a query:

The Association of the British Pharmaceutical Industry Disclosure UK

A company limited by guarantee registered in England & Wales number 09826787

Registered office 2nd Floor Goldings T: +44 (0)207 930 3477 House, Hay's Galleria, 2 Hay's Lane, London, SE1 2HB

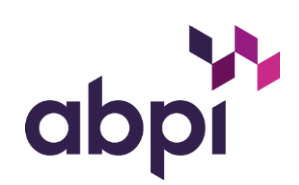

|                                                                                                    |                                                                                                    |                                                                                                    |                                                                              | Pn                                                | e-Disclosure                                          |                   |  |  |
|----------------------------------------------------------------------------------------------------|----------------------------------------------------------------------------------------------------|----------------------------------------------------------------------------------------------------|------------------------------------------------------------------------------|---------------------------------------------------|-------------------------------------------------------|-------------------|--|--|
|                                                                                                    | abpi                                                                                                    |                                                                                                    |                                                                              |                                                   | Log Out                                               |                   |  |  |
|                                                                                                    |                                                                                                    | A Raise a                                                                                                    | General Query                                                                |                                                   |                                                       |                   |  |  |
| в                                                                                                    |                                                                                                    | 2019<br>£14.56                                                                                                    | 2020<br>£49.86                                                               |                                                   |                                                       |                   |  |  |
| Selected Reference                                                                                                    | Company Name                                                                                                    | Year Event Reg. Fees                                                                                              | Event Travel and Acc.                                                        | Service Fees                                      | Service Expenses                                      | Total             |  |  |
| Raise a Query on Select<br>The ABPI Code was arm<br>terminology updates are<br>incorporated into a new<br>To fully understand the d | cted Rows<br>anded in 2021 which re<br>to ensure pharmaceuti<br>broader category, Colle<br>lisclosure data the 2021 | View Queries<br>equired updating certain terminology<br>cal companies attribute the correct<br>aborative Working. | y in the disclosure categories of values to each of the categoric consulted. | displayed on Disclosur<br>ies. During this update | e UK for 2021 data onwar<br>of the Code, Joint Workir | ds. The<br>ng was |  |  |

**3.** To raise a query about any of the information you can see, choose one of the following options:

A: Click the Raise a General Query button to:

- update your/your organisation name or address, or specialty
- request account mergers (if you have more than one set of login details)
- B: Or, select a specific row(s) of data and click 'Raise a Query on Selected Rows' to:
  - request more info about a specific value/activity
  - request a correction to a value

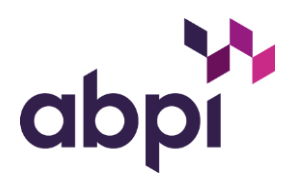

- 4. You will be presented with the Create Query form. Please complete this form carefully and press 'Save' to submit the query:
  - Select Query Type
  - Provide a contact email address (mandatory)
  - Provide a contact telephone number (optional)
  - Detail your query within the free text box. Please provide as much information as possible to help resolve your query
  - Press Save to submit

| Home / Cre               | eate / Edit | Query           |                |                          |                    |                |                       |                             |                 |                     |       |
|--------------------------|-------------|-----------------|----------------|--------------------------|--------------------|----------------|-----------------------|-----------------------------|-----------------|---------------------|-------|
| Create Q                 | Query       |                 |                |                          |                    |                |                       |                             |                 |                     |       |
| For                      | Reference   | Company<br>Name | Year Name      | Specialisation/Role Inst | stitution Address  | Postcode       | Event<br>Reg.<br>Fees | Event<br>Travel and<br>Acc. | Service<br>Fees | Service<br>Expenses | Total |
|                          |             |                 |                |                          |                    |                | 0.00                  | 49.86                       | 0.00            | 0.00                | 49.86 |
| Query Type               | Please se   | ect             | ~              | Raised on behalf of      | HCP                | ~              |                       |                             |                 |                     |       |
| Contact Email            |             |                 |                |                          |                    |                |                       |                             |                 |                     |       |
|                          |             | By providing    | g an email add | ress, we can automatical | y contact you when | the query is d | losed.                |                             |                 |                     |       |
| Contact Teleph<br>Number | none        |                 |                |                          |                    |                |                       |                             |                 |                     |       |
| Please give              | details     |                 |                |                          |                    |                |                       |                             |                 |                     |       |
|                          |             |                 |                |                          |                    |                |                       |                             |                 |                     |       |
|                          |             |                 |                |                          |                    |                |                       |                             |                 |                     |       |
|                          |             |                 |                |                          |                    |                |                       |                             |                 |                     | 11    |
| 5                        | Save        |                 | Cancel         |                          |                    |                |                       |                             |                 |                     |       |

If you are an HCP, once you have saved your query the associated data will be suppressed and will not be published on the Disclosure UK public search until the query has been resolved and closed. (Queries from HCOs do not suppress relevant data.)

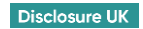

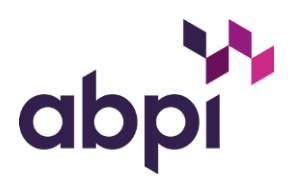

|                                                                                                    | Pre-Disclosure                                                                          |                                                      |                                                   |                                                                 |                                        |                                 |                           |            |
|----------------------------------------------------------------------------------------------------|-----------------------------------------------------------------------------------------|------------------------------------------------------|---------------------------------------------------|-----------------------------------------------------------------|----------------------------------------|---------------------------------|---------------------------|------------|
| abpi                                                                                                    |                                                                                         |                                                      |                                                   |                                                                 | Log Out                                |                                 |                           |            |
| <u></u>                                                                                                    |                                                                                         |                                                      |                                                   |                                                                 |                                        |                                 |                           |            |
|                                                                                                    | 2019<br>£14.56                                                                          | Raise a (                                            | General Query                                     | 2020<br>£49.86                                                  |                                        |                                 |                           |            |
| Selected Reference Company Name                                                                                                    | Year Ever<br>2020 £0.0                                                                  | nt Reg. Fees                                         | Event Travel and Act<br>£49.86                    | c. Service Fees<br>£0.00                                        | Service Expen<br>£0.00                 | ses Total<br>£49.86             |                           |            |
| Raise a Query on Selected Rows<br>The ABPI Code was amended in 2021 whit<br>terminology updates are to ensure pharmar<br>incorporated into a new broader category.<br>To fully understand the disc | View Qu<br>ch required updating c<br>ceutical configanies att<br>Collaborative Working. | ueries<br>ertain terminology<br>ribute the correct v | in the disclosure cate<br>values to each of the o | gories displayed on Disclosuri<br>ategories. During this update | e UK for 2021 dat<br>of the Code, Join | a onwards. The<br>t Working was |                           |            |
| Query ID<br>12917                                                                                                    | Year Type<br>General - Public                                                           | Status<br>Open                                       | Raised Date<br>19/04/23 12:24                     | Raised By                                                       | Response                               | Last Updated 19/04/23 12:24     | Assignee<br>C&C Group BPO | Related PC |
| 12916                                                                                                    | 2020 Clarification                                                                      | Open                                                 | 19/04/23 12:24                                    |                                                                 | đ                                      | 19/04/23 12:24                  | PC                        |            |

5. To view the status of queries you've raised, select View Queries. Click on the Query ID to review the details:

6. If your query can be resolved by our database partners (C&C Group BPO), they will do so and you will receive a portal notification via email when the query has been updated and/or closed. If the query requires resolution from the pharmaceutical company, they will receive your query details and provide a response. They may also contact you directly via the email address or contact number provided on the query form. Once resolved and closed by the company, you will receive a portal notification via email when the query has been closed.

If you are an HCP, when your query is closed the associated data is then unsuppressed and will be published on the Disclosure UK public search, as detailed in your letter or email.